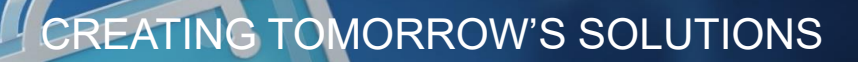

## THE FUTURE OF BUYING

WACKER DIGITAL

**Next Generation Procurement** 

# WACKER Registrierung- & Zertifizierungsfragebogen Beantworten

WACKER

## Einladung zur Registrierung bei WACKER

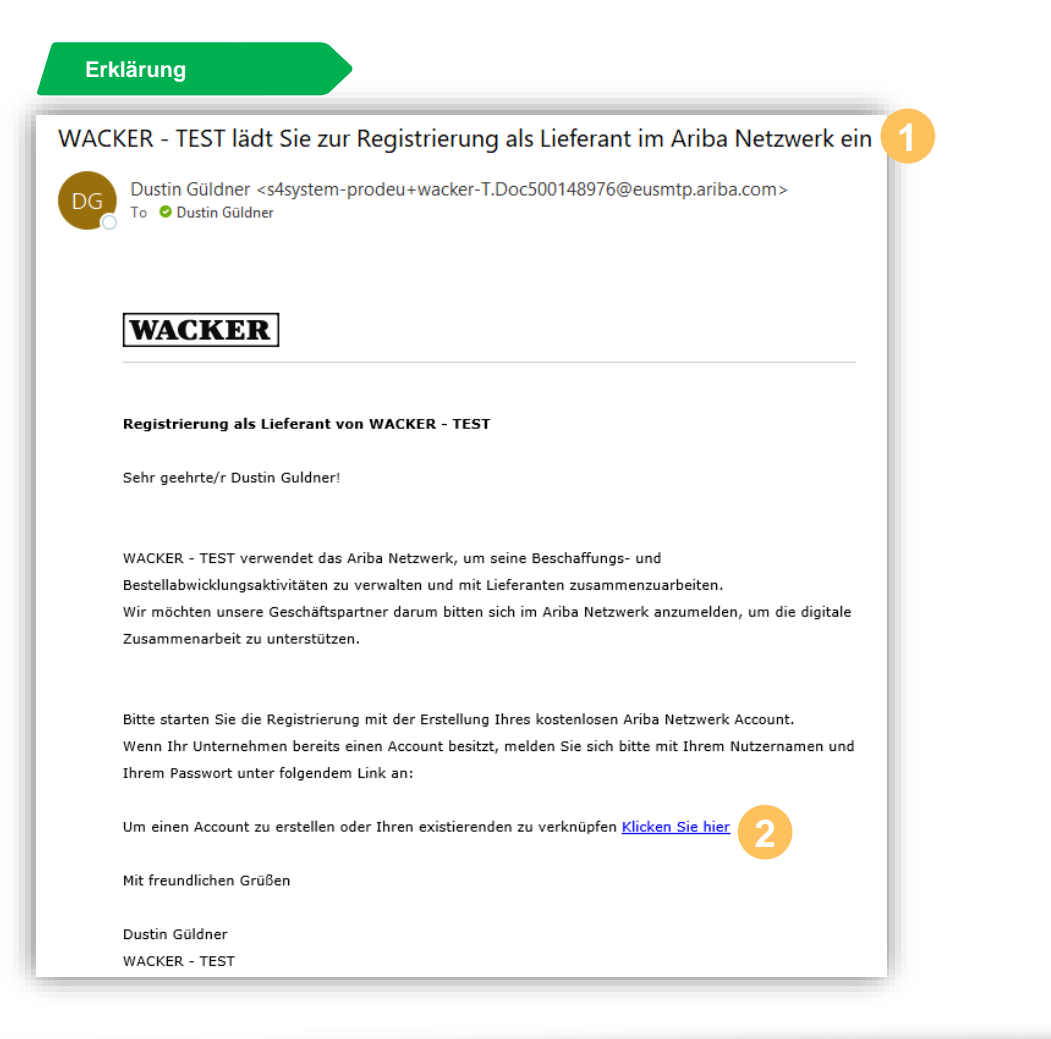

- 1 Sie erhalten eine E-Mail mit der Einladung zur Registrierung unter dem dargestellten Betreff
- 2 Bitte drücken Sie auf den Link "Klicken Sie hier", um zur Registrierungsseite weitergeleitet zu werden

#### **Erwartetes Resultat** Willkommen, Dustin Guldner! en Sie eine Frage? Klicken Sie hier, um das Schnellstart-Handbuch aufzu sen Sie sich als Lieferant von Wacker Sourcing - TEST bei SAP Ariba registriere cker Sourcing - TEST nutzt SAP Ariba, um Bestellabw er: Benutzer ist bereits anden. Geben Sie eine wen Benutzernamen ei Sie haben bereits ein Ko Informationen über Ariba Network ork ist Ihr Zugang zu allen Ar Effizienter auf die Anfragen Ihrer Kunden anti Italmete aus der Ampensensen staten konsten internetionen allen Phasen der Arbeitsablaufs schneller mit Ihren Kunden zusammenarbeiten B Beziehungen mit Ihren Kunden durch eine Ariba Network-Ausung stärken r Unternehmensprofil auf alle ihre Ariba Network-, Ariba Discovery- und Ariba Sourcing-Ad Wechsel zum Ariba Network ermöglicht ihnen, mit einer einzigen Anmeldung folgende Elemente zu w Alle thre Ariba-Kundeni Alle ihre Ereignisaktivitäten, -aufgaben und -transaktionen Ihre Profilinformationen Alle Ihre Registrierungsaktivitäten Ihre administrativen Aufgaben für Kontaktpersonen und Benutze

### Konto Erstellen oder Anmelden

| Willkommen, Dustin G                                                                                                    | Guldner!                                                                                                    |                                                                                                    |
|----------------------------------------------------------------------------------------------------|----------------------------------------------------------------------------------------------------|----------------------------------------------------------------------------------------------------|
| Haben Sie eine Frage? Klick                                                                                                    | ken Sie hier, um das Schnellstart-Handbuch aufzurufen.                                                          |                                                                                                    |
| Lassen Sie sich als Lieferant von <b>V</b>                                                                                                    | Wacker Sourcing - TEST bei SAP Ariba registrieren.                                                              |                                                                                                    |
| Wacker Sourcing - TEST nutzt SAF                                                                                                    | P Ariba, um Bestellabwicklungsaktivitäten zu verwalten.                                                         |                                                                                                    |
| Erstellen Sie ein SAP Ariba-Liefera                                                                                                    | antenkonto und verwalten Sie Ihre Antworten auf Bestellabwicklungsaktivitäten, die von Wacker Sourcing - TEST v | erlangt werden. Registrieren                                                                                                    |
| Sie haben bereits ein Konto?                                                                                                    | Anmelden                                                                                                    |                                                                                                    |
|                                                                                                    |                                                                                                    |                                                                                                    |
| Informationen über Ariba                                                                                                    | a Network                                                                                                    |                                                                                                    |
| Informationen über Ariba                                                                                                    | a Network                                                                                                    |                                                                                                    |
| Informationen über Ariba                                                                                                    | a Network                                                                                                    |                                                                                                    |
| Informationen über Ariba                                                                                                    | a Network                                                                                                    |                                                                                                    |
| Informationen über Ariba<br>Erwartets Resulta                                                                                                    | a Network                                                                                                    |                                                                                                    |
| Informationen über Ariba<br>Erwartets Resulta                                                                                                    | a Network It 2 Sgp* Arita Proposit and Overdomainter -                                                          |                                                                                                    |
| Informationen über Ariba                                                                                                    | a Network                                                                                                    | 0                                                                                                    |
| Informationen über Ariba Erwartets Resulta                                                                                                    | a Network It  C  C  C  C  C  C  C  C  C  C  C  C  C                                                             | ری<br>۱. • arrouter at Protein                                                                                                    |
| Informationen über Ariba Erwartets Resulta                                                                                                    | a Network It  C  C  C  C  C  C  C  C  C  C  C  C  C                                                             | ۲۰۰۰۰۰۰۰۰۰۰۰۰۰۰۰۰۰۰۰۰۰۰۰۰۰۰۰۰۰۰۰۰۰۰۰۰                                                                                                    |
| Informationen über Ariba<br>Erwartets Resulta<br>2007 Alla Papada and Dassionaie -<br>Konto erstellen<br>Erstelen Ste zuschet ein SAF Alla Lährsreiterters un<br>die un Weber Socretz - TEST winnigen Fragilizer an<br>Unternehmensangaben | a Network                                                                                                    | ()<br>n. *unvasiter da Pilatela<br>ang bel Arba Commerce Claud, Gaban Sie dan Benutzemanna und das<br>Ziscovery: ober Arba Netech Testisorta ein, Nach enfogracher                                                                                               |
| Informationen über Ariba Erwartets Resulta  % **********************************                                                                                                    | a Network                                                                                                    | Artis Commerce Claud, Gabien Sie den Benutzermanner und das<br>Sittonery- oder Arba Network Testiente in: Nach erfolgreicher<br>Sittonery- oder Arba Network Testienten sin. Nach erfolgreicher<br>doretportit zu herm Arba Sourcing Liefersterreteikenteprofit. |
| Informationen über Ariba Erwartets Resulta  (***********************************                                                                                                    | a Network                                                                                                    | Arts Commerce Cloud, Geben Sie den Benutzermanne und das<br>Statovery ader Arba Vetenerk-Testionto sin. Nach erbägnecher<br>Statovery ader Arba Netenerk-Testionto sin. Nach erbägnecher<br>Statovery ader Arba Sourcing Lieferantertesbortsprofit.              |
| Informationen über Ariba Erwartets Resulta  Mono estellen Conto estellen Unternehmensagaben                                                                                                    | a Network                                                                                                    | Artis Commerce Cloud. Geben Sie den Bendzemanne und das<br>Discovery- oder Arba Nesson-Tedisierts ein Nach erfolgneicher<br>Discovery- oder Arba Sourcing Lieferseterstentestontoprofit.                                                                         |
| Informationen über Ariba<br>Erwartets Resulta<br>Ster vielen<br>Konto essellen<br>Unternehmensangaben<br>Lustingen<br>Lustingen<br>Lustingen<br>Lustingen                                                                                  | A Network                                                                                                    | *arrasstres ein Pasainet n, *arrasstres ein Pasainet Jacoberg- oder Arba Nessenk-Testkonto ein, Yash erkögneckner biscoverjor- oder Arba Nessenk-Testkonto ein, Yash erkögneckner kontoprofi zu heren Arba Sourcing Linkrestersterkenkontoprofi.                 |

- Wenn Sie noch kein Ariba® Netzwerk-Konto haben, klicken Sie bitte auf Registrieren
- Wenn Sie bereits über ein Ariba® Netzwerk-Konto verfügen, klicken Sie bitte auf Anmelden

#### Wichtige Informationen

- Es ist wichtig, dass Sie firmenintern pr
  üfen, ob schon einen Ariba
   R Netzwerk-Konto besteht
- Wenn es bereits ein Ariba® Netzwerk-Konto gibt, bitten wir Sie mit Ihrem Ariba® Netzwerk Administrator zu sprechen, um einen neuen Benutzer für Sie zu erstellen

## Automatische Weiterleitung nach Konto Erstellung/Anmeldung

| Konto erstellen Extellen Sie zusidiste ein SAP Arbis-Lieferanterkonto und Billen Sie dann die von Wacker Sourcing - TEST verlangten Fragebogen aus. Unternehmensangaben Name des Utstmellenen* Wacker How To Gadde LandRegister Detechland (BEU) Detechland (BEU)                                                                                                    | ()<br>chavet ein Pflichtfeld.  |
|----------------------------------------------------------------------------------------------------|--------------------------------|
| Konto erstellen     Konto erstellen       Erstellen Sie zunächt ein SAP Arbe-Ueferantenkonto und kläten Sie dann<br>die von Wacker Sourchg TEST verlangten Fragebogen aus.       Unternehmensangaben       Internehmensangaben       Landingten:       Wacker How To Gadde       Landingten:       Deutechland (BEU)                                                                                                    | ()<br>threet ein Pflichtfeld.  |
| Entellen Sie zundard ein SAP Arba-Luferanterkonto und füllen Sie dann<br>die von Wacker Sourchig - TEST verlangten Fragebogen aus.<br>Unternehmensangaben<br>V Karler Hoer To Galde<br>Landfregten:                                                                                                    | (7)<br>schnet ein Pflichsfeid. |
| die von Wacker Sourcing - TEST verlangten Fragebogen aus. Unternehmensangaben  Unternehmensangaben  Verlauft die Von Vacker Hoer To Gebe Landfregien* Verlauft (BEU) Verlauft (BEU) Verlau | ()<br>Ichnet ein Pflichtfeld.  |
| Unternehmensangaben  V  Artba Proposals and Questionnales  Geben Sie Informationen zu Ihrem Konto ein.  *terneet  Geben Sie Informationen zu Ihrem Konto ein. *terneet  Geben Sie Informationen zu Ihrem Konto ein. *terneet  Geben Sie Informationen zu Ihrem Konto ein. *terneet  Geben Sie Informationen zu Ihrem Konto ein. *terneet  Geben Sie Informationen zu Ihrem Konto ein. *terneet  Geben Sie Informationen zu Ihrem Konto ein. *terneet  Geben Sie Informationen zu Ihrem Konto ein. *terneet  Geben Sie Informationen zu Ihrem Konto ein. *terneet  Geben Sie Informationen zu Ihrem Konto ein. *terneet  Sie verwenden ein Ariba Sourcing Testkorto für die Registrierung bei Ariba Commerce Cloud. Ariba Discovery- oder Ariba Network-Testkorto ein. *terneet                                                                                                    | @                              |
| Geben Sie Informationen zu Ihrem Konto ein.     wennen     wennen     we      | ichnet ein Pflichtleid.        |
| Name des Untermehments**         Wacker Hoer To Gulde           Land/Regions**         Deutschand (DEU)                                                                                                    |                                |
| LandiRegion:* Deutschland [DEU] Y Plasswort für für vorhandenes Ariba Commerce Cloud-, Ariba Discovery- oder Ariba Network-Tesskonto ein. Nach erfolg                                                                                                    |                                |
| Passwort für Ihr vorhandenes Ariba Commerce Cloud-, Ariba Discovery- oder Ariba Network-Testkonto ein. Nach erfolg                                                                                                    | namen und das                  |
|                                                                                                    | reicher                        |
| Adresse* Kunnaveg Anneldung wird ihr vorhandenes Ariba Commerce Cloud-Testkontoprofil zu ihrem Ariba Sourcing-Lieferantentestkonto                                                                                                    | .profil.                       |
| Zelie 2                                                                                                    |                                |
| Posleitzahk* 22303 Benutzername:*                                                                                                    |                                |
| Ot* Hamburg                                                                                                    |                                |
| Bundesland'staat: Auswählen V Passwort:*                                                                                                    |                                |
| Weiter                                                                                                    |                                |
| Erwartets Resultat                                                                                                    |                                |
| Erwartets Resultat                                                                                                    |                                |
| Erwartets Resultat                                                                                                    |                                |
| Erwartets Resultat                                                                                                    |                                |
| Erwartets Resultat                                                                                                    |                                |
|                                                                                                    |                                |
|                                                                                                    |                                |
| Erwartets Resultat                                                                                                    |                                |
| Erwartets Resultat                                                                                                    |                                |
|                                                                                                    |                                |
| Erwartets Resultat                                                                                                    |                                |
| Erwartets Resultat                                                                                                    |                                |

Nach der Erstellung des Kontos oder Anmeldung mit einem bestehenden Konto, werden Sie automatisiert auf den Registrierungsfragebogen von WACKER geleitet

#### Wichtige Informationen

 Sie sehen oben rechts wie lange dieses Dokument f
ür Sie zur Bearbeitung zur Verf
ügung steht und k
önnen jederzeit den Fragenbogen vorzeitig verlassen, um ihn nachtr
äglich weiter zu bearbeiten

## Manuell zugreifen auf WACKER Fragebogen

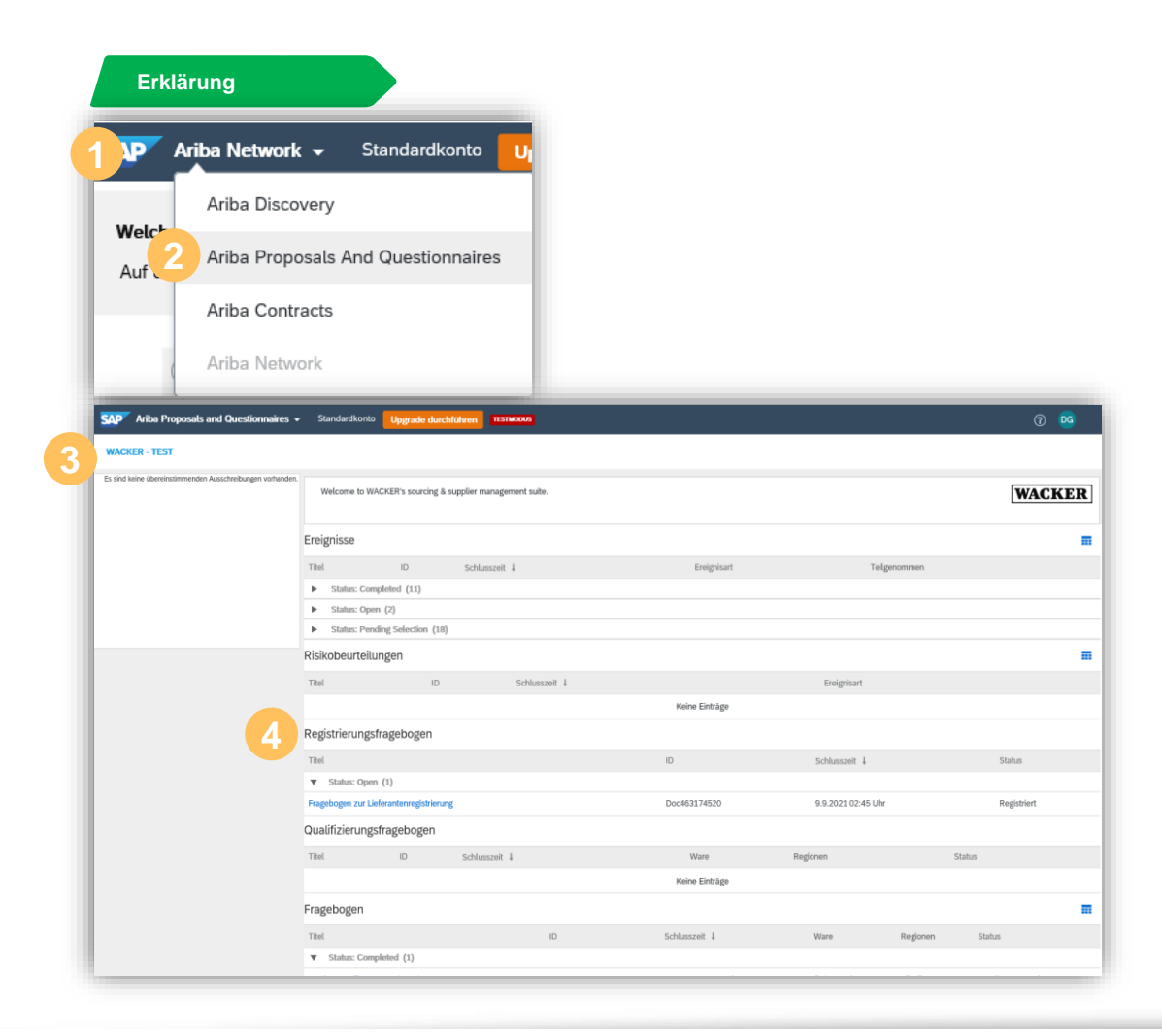

- Melden Sie sich in Ihrem Ariba® Netzwerk Konto an: <u>www.supplier.ariba.com</u>
- 2 Wählen Sie bitte "Ariba Proposals and Questionnaires" aus
- Wenn Sie Ihr Ariba® Netzwerk Konto mit mehr als einer Firma verknüpft haben, dann müssen Sie sicherstellen, dass Sie WACKER ausgewählt haben
  - In dieser Ansicht können Sie alle Beschaffungsereignisse, sowie die Registrierungs- & Zertifizierungsfragebögen, zu denen Ihr Benutzerkonto eingeladen worden ist, einsehen

Klicken Sie auf den Namen des Fragebogens um diesen zu eröffnen.

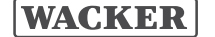

## WACKER Registrierungsfragebogen

| Doc463174520 - Fragebogen zur Lieferant      | U Verbleibe<br>348 Ta | Urbleibende Zeit<br>348 Tage 14:53:00 |                      |            |
|----------------------------------------------|-----------------------|---------------------------------------|----------------------|------------|
| esamter Inhalt                               |                       |                                       |                      |            |
| lame †                                       |                       |                                       |                      |            |
| 1 General Information                        |                       |                                       |                      | ,          |
| 1.1 Supplier Full Legal Name                 |                       |                                       |                      |            |
|                                              | *Mehr anzeiger        | 1                                     |                      |            |
|                                              | Straße:               | Kuhnsweg                              | (i) Hausnummer:      | <u>(</u> ) |
|                                              | Straße 2:             |                                       |                      |            |
|                                              |                       |                                       |                      |            |
|                                              | Straße 3:             |                                       | 0                    |            |
| 1.2 Supplier Address                         | Bezirk:               |                                       | i)                   |            |
|                                              |                       |                                       |                      |            |
|                                              | Postleitzahl:         | 22303 <sup>(i)</sup> Ort: Hamburg     |                      | ()         |
|                                              | Land:                 | Deutschland (DE)                      | v i                  | •          |
| (*) gibt ein obligatorisches Feld an         |                       |                                       | •                    |            |
|                                              |                       |                                       |                      |            |
| Gesamte Antwort einreichen Entwurf speicherr |                       | achricht schreiben Excel-Im           | port                 |            |
|                                              |                       |                                       |                      | _          |
| 5 Banking Data                               |                       |                                       | Add Banking Data (1) |            |
| (*) indicates a required field ✓ Su          | bmit this respo       | onse?                                 | time entrony and (s) |            |
| Click OK 1                                   | to submit.            |                                       |                      |            |
| Submit Entire Response Reload Last Bid       |                       | lessage Excel Import                  |                      |            |

- Pflichtfelder werden mit einem \* angezeigt und müssen ausgefüllt werden, um den Fragebogen einreichen zu können
- 2 Klicken Sie auf Gesamte Antwort einreichen, sobald Sie alle Informationen in dem Fragebogen eingetragen haben
- 3 Klicken Sie auf **OK**, um den Fragebogen abzuschicken

#### Wichtige Informationen

- WACKER wird den eingereichten Fragebogen pr
  üfen und sich mit Ihnen in Verbindung setzen, falls eine weitere Kl
  ärung erforderlich ist.
- Sie werden gebeten, diese Daten regelmäßig zu pflegen.

## WACKER Zertifizierungsfragebogen

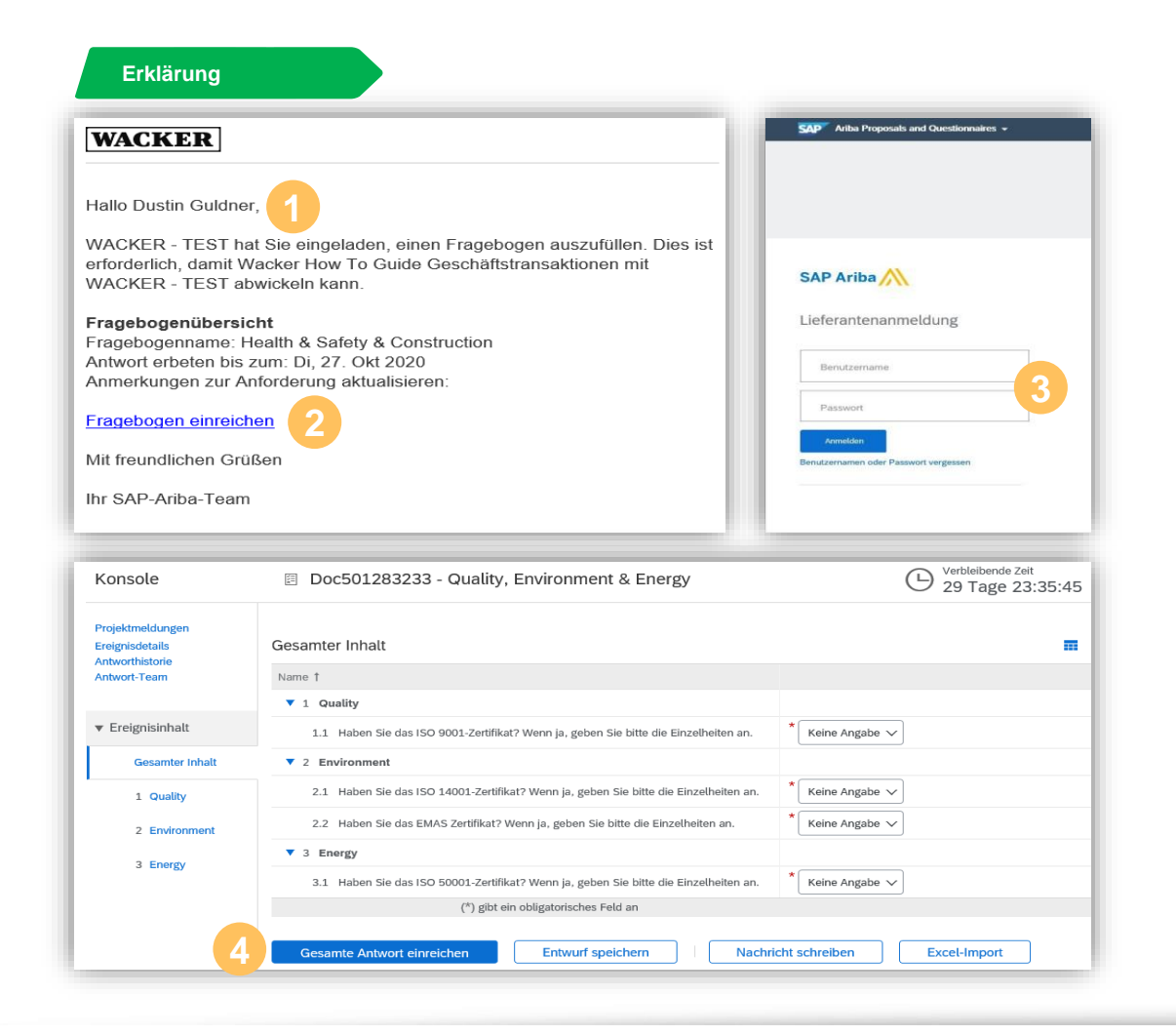

- Sie erhalten von WACKER eine E-Mail zum Ausfüllen des Zertifikatsfragebogens
- 2 Klicken Sie auf Fragebogen einreichen, um zum Fragebogen weitergeleitet zu werden
- 3 Melden Sie sich mit Ihren Ariba®-Kontodaten an
- Füllen Sie die notwendigen Daten in den Pflichtfeldern ein und klicken Sie auf Gesamte Antwort einreichen und bestätigen Sie Ihre Angaben mit OK

#### Wichtige Informationen

- Nach der erfolgreichen Anmeldung werden Sie automatisch direkt zu dem Zertifizierungsfragebogen weitergeleitet

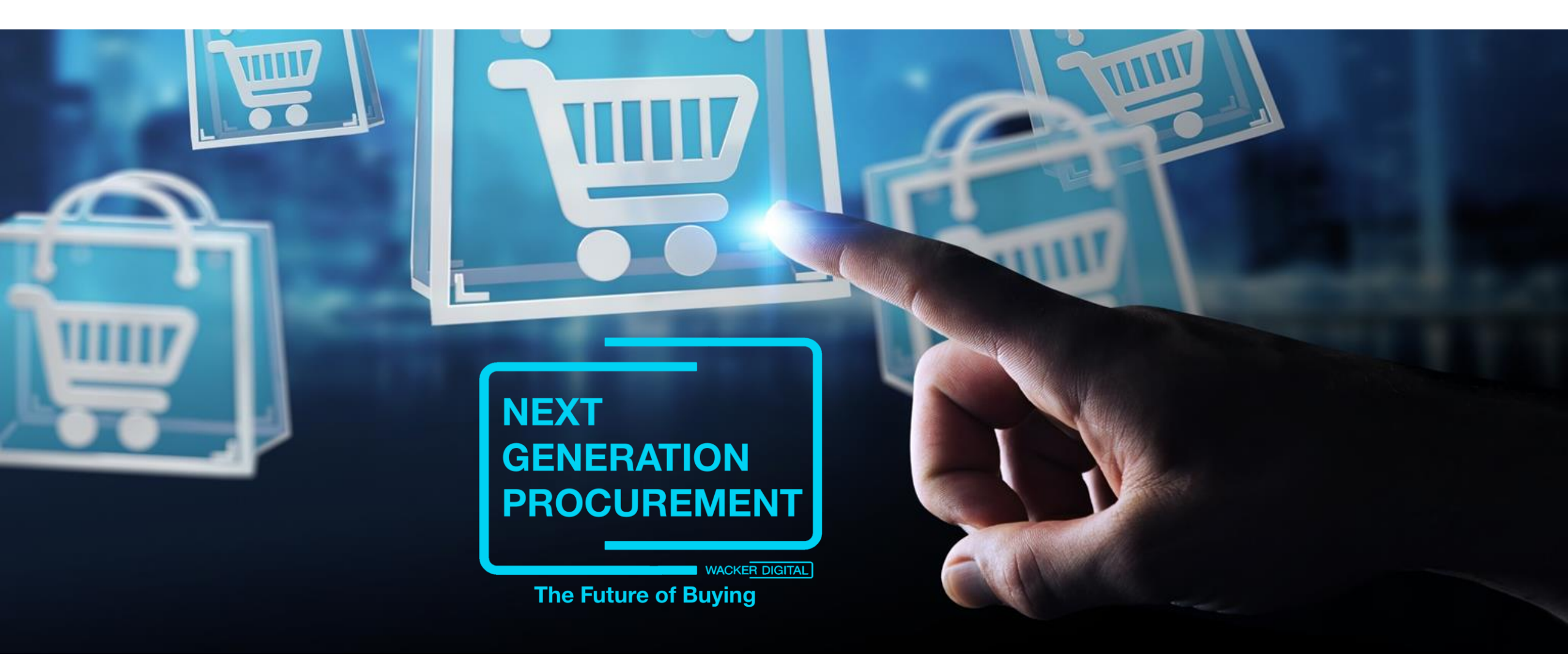

Die Inhalte dieser Präsentation sprechen alle Geschlechter gleichermaßen an. Zur besseren Lesbarkeit wird nur die männliche Sprachform (z.B. Kunde, Mitarbeiter) verwendet.

WACKER

Next Generation Procurement @ WACKER 2020

SAP® Ariba® sind eingetragene Marken der SAP SE oder ihrer verbundenen Unternehmen in Deutschland und mehreren anderen Ländern.